# Virtual Inventory – testing

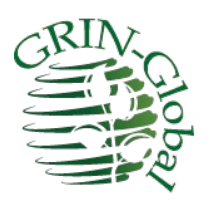

**Revision Date** November 7, 2024

Author Martin Reisinger

### Comments

Please send any comments or questions related to this document to marty.reisinger@usda.gov.

## Table of Contents

| Dverview                                                                     | 2    |
|------------------------------------------------------------------------------|------|
| Server Information – Requirements for Testing Seasonal and Virtual Inventory | 3    |
| nventory Basics (without seasons)                                            | 4    |
| Seasonal Inventory Basics                                                    | 5    |
| /irtual Inventory                                                            | 8    |
| Setting up Multiple Virtual Inventory for the same Accession                 | . 10 |
| Festing Steps                                                                | . 12 |

## **Overview**

Virtual Inventory involves several interrelated dataviews:

- Inventory
- Inventory Maintenance Policy (IMP)
- Inventory Maintenance Policy Season (IMPS)

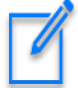

The IMPS in this test version now is being used to determine virtual inventory as well as its original purpose, the seasonal date range when inventory is available for public requesting.

Refer also to the Inventory and the Seasonal Availability guides. (Seasonal availability is currently implemented in GG.)

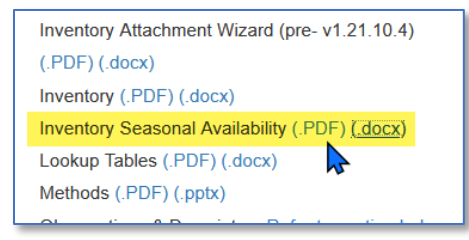

http://grin-global.org/docs/gg\_inventory.docx

http://grin-global.org/docs/gg\_inventory\_seasonal\_availability.docx

## Server Information – Requirements for Testing Seasonal and Virtual Inventory

The code and respective dataviews are being tested currently on a server in Ames. This means that:

- a separate Curator Tool (CT) account (& password) is required
- your CT must point to the server using the server's credentials: arsiaamp3ggtest.agron.iastate.edu

| Hist Editor                                                                                                    |           | — C Any name you prefer                                                                                                    |
|----------------------------------------------------------------------------------------------------|-----------|----------------------------------------------------------------------------------------------------|
| List (Friendly) Name<br>AmesTest1024<br>trng<br>NPGSweb<br>AmesTest1<br>Kurts GGCE2<br>localhost<br>rpts<br>GGCE demo | Move Up   | Properties<br>List Display Name:<br>Ames Test 1024<br>Use SSL Use LDAP<br>Server Name (or IP Address):<br>arsiaamp 3GG Test.agron.iastate.edu |
| List (Friendly) Name                                                                                                  | Move Down | Examples:<br>grin-global-test1.agron.iastate.edu<br>ncrpis-arwen.agron.iastate.edu<br>129.186.234.51<br>130.186.234.4                         |

- when you log into this server, you will need to "Load All" update all the lookup tables.
   ("Lookups" must be in synch with the records on the respective server.)
- email <u>pete.cyr@usda.gov</u> the admin of this test server to get a CT account
- The Public Website (PW) must point to the corresponding server: https://arsiaamp3ggtest.agron.iastate.edu/GRINGlobal/search

| Ô   | GRIN-Global              | ×    | Search Accessions GRIN-Global × □ Index of file:///C:/Users/Marty.F× | Search Accessions GRIN-Global | × | + `  |
|-----|--------------------------|------|----------------------------------------------------------------------|-------------------------------|---|------|
| ←   | $\rightarrow$ C <b>@</b> | 0    | A https://arsiaamp3ggtest.agron.iastate.edu/GRINGlobal/search        |                               |   | ▣ ★  |
| USE | United States Departn    | nent | of Agriculture                                                       | ▶                             | 1 | Cart |

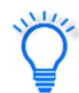

Login to the test server as described directly above. Allow time – update your lookup tables – be patient.

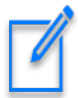

At the present time, you cannot fully process the web request, that is, the request will be waiting for NRR approval!

## **Inventory Basics (without seasons)**

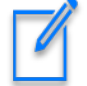

Inventory records *are available only* when the two flag fields, **Is Default Inventory?** and **Is Available?**, are equal to "Y."

Some important GG basics to remember:

- all new inventory records require an IMP to be specified
- before creating an Inventory record, you must have an IMP. The first step in creating an
  inventory is planning who will own the Inventory records? In this testing, create the IMP first –
  ensuring that you own the IMP and therefore the inventory records that are created that use
  that IMP.

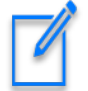

If you use someone else's IMP when creating new inventory records, you will not be able to edit those inventory records unless the owner gives you permission.

• when a new Inventory record is created, it initially gets its default distribution quantity filled from the corresponding field in the IMP

#### Is Default Inventory? and Is Available? changed to Y // Y

| G | iet Site       | Get Order R         | Request Ac        | cessions Inve | entory Inventory Main              | tenance Policy                   | INV Maint Po             | licy Season          | Get Cooperato    | r Get Inventory Via    | bility Get We       | b Order Reque                | st Get Wel                       |
|---|----------------|---------------------|-------------------|---------------|------------------------------------|----------------------------------|--------------------------|----------------------|------------------|------------------------|---------------------|------------------------------|----------------------------------|
|   | Invent<br>Numb | Inventory<br>Suffix | Inventory<br>Type | Accession     | Inventory<br>Maintenance<br>Policy | Inventory<br>Maintenance<br>Site | Is Default<br>Inventory? | Is Auto<br>Deducted? | ls<br>Available? | Availability<br>Status | Quantity<br>On Hand | Quantity<br>On Hand<br>Units | Standard<br>Distribution<br>Form |
| F | 1              | MAR                 | ••                | RRG 1 MAR     | SYSTEM                             | NC7                              |                          |                      |                  | No value specified     |                     | [Null]                       | [Null]                           |
|   | 1              | MAR                 | SD                | RRG 1 MAR     | RRG-NC7-SD10                       | NC7                              |                          |                      |                  | Available              | 2500.00000          | count                        | SD                               |

Available:

| Basic Info         Source Info         Show all columns         Show/hide columns         Excel         Search: |                   |            |                    |        |                   |         |                 |  |  |  |  |
|----------------------------------------------------------------------------------------------------|-------------------|------------|--------------------|--------|-------------------|---------|-----------------|--|--|--|--|
| Showing 1                                                                                                    | to 1 of 1 entries |            |                    |        |                   |         | Previous 1 Next |  |  |  |  |
|                                                                                                    | ACCESSION 🔶       | NAME 🔶     | TAXONOMY           | ORIGIN | <b>REPOSITORY</b> | IMAGE 🔶 | AVAILABILITY    |  |  |  |  |
|                                                                                                    | Search ACCESSION  | Search NAM | Search TAXONOMY    |        |                   |         |                 |  |  |  |  |
|                                                                                                    | RRG 1 MAR         | RRG 1 MAR  | Humulus lupulus L. |        | NC7               |         |                 |  |  |  |  |

## **Seasonal Inventory Basics**

#### Create Seasonal Dates within the Inventory Maint Policy Season (IMPS) dataview

To establish seasonal dates, a "season" record must be created using the **Inventory Maint Policy Season** (IMPS) dataview. In turn, this season record requires an existing **Inventory Maintenance Policy (IMP)** record. To work properly, three records must be related:

- Inventory
- Inventory Maintenance Policy
- Inventory Maint Policy Season

Two field items in the three records relate:

- 1. The inventory record's Inventory Maintenance Policy ties the inventory to the IMPS.
- 2. The inventory record's Standard Distribution Form must match the IMPS Distribution Form.

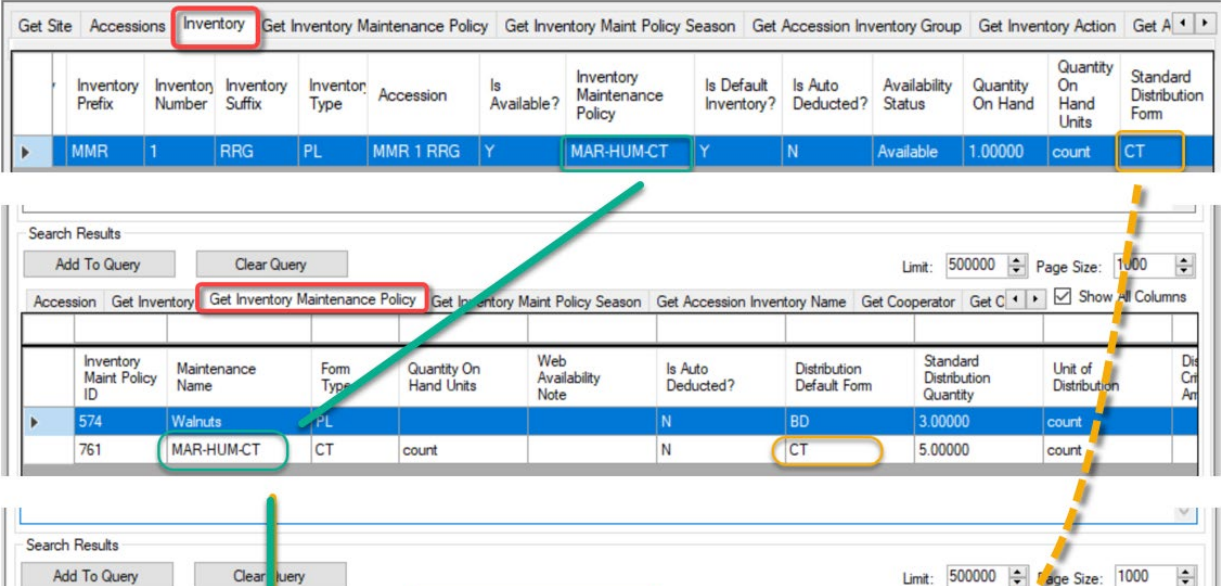

| ccession Get Inv                | rentory Get Inven                  | ory N | Naintenance Policy   | Get Inventory Maint I                | Policy Season Bet /     | Accession Inventory N | ame Get Cooperato      | ar Get C 🚺 🗹      | Show All Colum       |
|---------------------------------|------------------------------------|-------|----------------------|--------------------------------------|-------------------------|-----------------------|------------------------|-------------------|----------------------|
| entory<br>int Policy<br>ason ID | Inventory<br>Maintenance<br>Policy | F     | Distribution<br>Form | Standard<br>Distribution<br>Quantity | Unit of<br>Distribution | seasonal_start_date   | Seasonal<br>Start Date | seasonal_end_date | Seasonal End<br>Date |
|                                 | Walnuts                            |       | BD                   | 3.00000                              | count                   | MM/dd                 | 10/1/2022              | MM/dd             | 12/1/2022            |
|                                 | MAR-HUM-CT                         |       | ст 🔰 🛸               | 3.00000                              | count                   | MM/dd                 | 6/1/2022               | MM/dd             | 6/30/2022            |

| G | et Site Get     | Order Req           | uest /         | Accessions          | Inventory         | Inventory Maintena | ance Policy INV                    | INV Maint Policy Season Get Cooperator Get Inventory Viability Get Web Order Request Get Web C |                          |                      |                  |                        |                     |                              |
|---|-----------------|---------------------|----------------|---------------------|-------------------|--------------------|------------------------------------|------------------------------------------------------------------------------------------------|--------------------------|----------------------|------------------|------------------------|---------------------|------------------------------|
|   | Inventory<br>ID | Inventory<br>Prefix | Invent<br>Numb | Inventory<br>Suffix | Inventory<br>Type | Accession 🔺        | Inventory<br>Maintenance<br>Policy | Inventory<br>Maintenance<br>Site                                                               | ls Default<br>Inventory? | Is Auto<br>Deducted? | ls<br>Available? | Availability<br>Status | Quantity<br>On Hand | Quantity<br>On Hand<br>Units |
|   | 5625375         | RRG                 | 1              | MAR                 |                   | RRG 1 MAR          | SYSTEM                             | NC7                                                                                            | N                        | N                    | N                | No value specified     |                     |                              |
|   | 5625376         | RRG                 | 1              | MAR                 | SD                | RRG 1 MAR          | RRG-NC7-SD10                       | NC7                                                                                            | N                        | N                    | N                | Available              | 2500.00000          | count                        |

#### Multiple Inventory records: Seeds & Cuttings – and season availablity

The Public Website displays a shopping cart icon with an embedded + sign to indicate when multiple inventory items are available.

| Basic Info | Source Info Show    | all columns Sho | w/hide columns Show | 10 rows Excel |            |       | Search:           |              |
|------------|---------------------|-----------------|---------------------|---------------|------------|-------|-------------------|--------------|
| Showing 1  | I to 1 of 1 entries |                 |                     |               | J          |       |                   | Previous 1   |
|            | ACCESSION 🔶         | NAME 🔶          | ΤΑΧΟΝΟΜΥ            | ORIGIN        | REPOSITORY | IMAGE | $\Leftrightarrow$ | AVAILABILITY |
|            | Search ACCESSION    | Search NAM      | Search TAXONOMY     |               |            |       |                   |              |
|            | RRG 1 MAR           | RRG 1 MAR       | Humulus lupulus L.  |               | NC7        |       |                   | Ä            |
| Showing 1  | L to 1 of 1 entries |                 |                     |               |            |       |                   |              |

If the user selects by the accession (the left checkbox), when seeds are available they will be selected by default. In the example below, to select cuttings, the user must click on the cart icon and then select the cutting option.

| Summary Data                                |                                                       | Availability                                                                                                    |
|---------------------------------------------|-------------------------------------------------------|----------------------------------------------------------------------------------------------------|
| Taxonomy:<br>Top Name:                      | <i>Humulus lupulus</i> L.<br>RRG 1 MAR                | E Form Quantity Note Inventory Cart                                                                                                    |
| Origin:<br>Maintained:<br>Received by USDA- | -<br>North Central Regional PI Station<br>22 Jul 2024 | Cutting 5 count CT                                                                                                    |
| NPGS:                                       | 22 301 2024                                           | Seed 10 count SD                                                                                                    |
|                                             |                                                       | Showing 1 to 2 of 2 entries<br><b>Note</b> : When you select cuttings, you will receive unrooted cuttings,<br>not rooted plants, unless specific arrangements have been made with<br>the curator.<br>Add to Cart |

The exclamation marks in this example are off topic – nothing related to this multiple or seasonal inventory topic. What do they indicate? The accession's species is included in the **Taxonomy Regulation Map** table, indicating some state regulation should be considered when working with this species.

| Get Site Get Order Request Accessions Invento |                |                     |                   |           | Inventory Maintena                 | nce Policy INV                   | V INV Maint Policy Season Get Cooperator |                      |                  | Get Inventory Viability | Get Web Ord         | Get Web Order Request        |                                  |  |
|-----------------------------------------------|----------------|---------------------|-------------------|-----------|------------------------------------|----------------------------------|------------------------------------------|----------------------|------------------|-------------------------|---------------------|------------------------------|----------------------------------|--|
| ntory<br>(                                    | Invent<br>Numb | Inventory<br>Suffix | Inventory<br>Type | Accession | Inventory<br>Maintenance<br>Policy | Inventory<br>Maintenance<br>Site | ls Default<br>Inventory                  | Is Auto<br>Deducted? | ls<br>Available? | Availability<br>Status  | Quantity<br>On Hand | Quantity<br>On Hand<br>Units | Standard<br>Distribution<br>Form |  |
|                                               | 1              | MAR                 |                   | RRG 1 MAR | SYSTEM                             | NC7                              | N                                        | N                    | N                | No value specified      |                     |                              |                                  |  |
|                                               | 1              | MAR                 | SD                | RRG 1 MAR | RRG-NC7-SD10                       | NC7                              | Y                                        | N                    | Y                | Available               | 2500.00000          | count                        | SD                               |  |
|                                               | 1              | MAR                 | СТ                | RRG 1 MAR | RRG-NC7-PL1                        | NC7                              | Y                                        | N                    | Y                | Available               | 1.00000             | count                        | СТ                               |  |

| Site Get Order Request Accessions Inventory Inventory Maintenance Policy INV Maint Policy Season Get Cooperator Get Inventory Viability Get Web Order Request Get |                 |                     |                     |                   |                   |             |                                    |                                |                          | iet Web (        |                                  |              |     |                        |                        |                           |
|----------------------------------------------------------------------------------------------------|-----------------|---------------------|---------------------|-------------------|-------------------|-------------|------------------------------------|--------------------------------|--------------------------|------------------|----------------------------------|--------------|-----|------------------------|------------------------|---------------------------|
|                                                                                                    | Inventory<br>ID | Inventory<br>Prefix | Inventory<br>Number | Invento<br>Suffix | Inventory<br>Type | Accession 🔺 | Inventory<br>Maintenance<br>Policy | Inventory<br>Maintenan<br>Site | Is Default<br>Inventory? | ls<br>Available? | Standard<br>Distribution<br>Form | ls Au<br>Ded | ito | Availability<br>Status | Quantity<br>On<br>Hand | Quanti<br>On Hai<br>Units |
|                                                                                                    | 5625392         | M@R                 | 3                   | RRG               | **                | M@R 3 RRG   | SYSTEM                             | NC7                            | N                        | N                |                                  | N            |     | No value               |                        |                           |
|                                                                                                    | 5625401         | M@R                 | 3                   | RRG               | SD                | M@R 3 RRG   | M@R-SD                             | NC7                            | Y                        | Y                | SD                               | Ν            |     | Available              |                        | count                     |
|                                                                                                    | 5625403         | M@R                 | 3                   | RRG               | PL                | M@R 3 RRG   | M@R-BD                             | NC7                            | Y                        | Y                | BD                               | Ν            |     | Available              |                        | count                     |

If you look at the CT and it appears that multiple inventory should be available:

... but on the PW you only see one form available, you know then that there must be an associated **Inventory Maint Policy Season** (IMPS) connected to one of the **Inventory Maintenance Policy** (IMPs). I looked and looked at the CT above – only when I noticed the Out of Season message in the PW did I realize this:

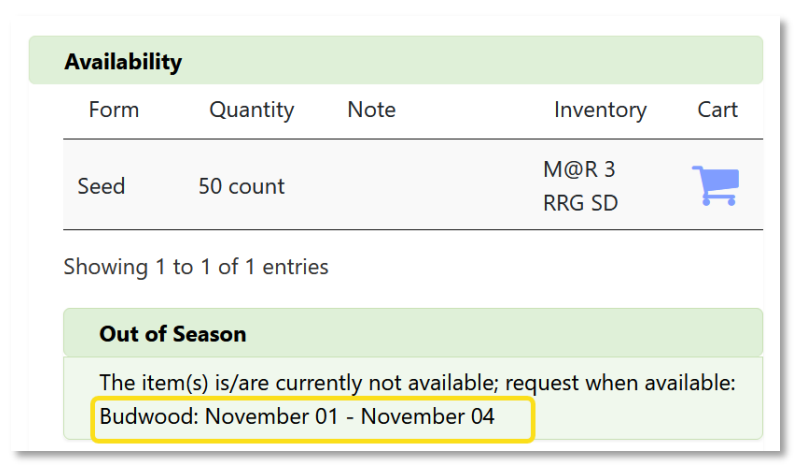

The related IMPS for the above is:

| Get Site | Get Order R                            | equest Accessions                  | Inventory Inventor   | ory Maintenance Policy                   | INV Ma                | int Policy Season           | Get Cooperator       | Get Cooperator Get Inventory Viability Get Web Order Requ |                    |            |  |  |
|----------|----------------------------------------|------------------------------------|----------------------|------------------------------------------|-----------------------|-----------------------------|----------------------|-----------------------------------------------------------|--------------------|------------|--|--|
|          | Inventory<br>Maint Policy<br>Season ID | Inventory<br>Maintenance<br>Policy | Distribution<br>Form | Standard U<br>Distribution D<br>Quantity | nit of<br>istribution | Season Start<br>Date Format | Season<br>Start Date | Season<br>End Date<br>Format                              | Season End<br>Date | is_virtual |  |  |
|          | 45                                     | M@R-BD                             | BD                   | 4.00000                                  |                       | MM/dd                       | 11/01                | MM/dd                                                     | 11/04 B            | NC         |  |  |

The **M@R-BD** IMP connected the inventory to the IMPS. The date when this screen was viewed was 11/7, hence out of season. This is not a virtual inventory, but physical – an inventory record exists as we see in the top image on this page.

## **Virtual Inventory**

#### Inventory Maint Policy Season (IMPS)

This IMPS dataview was initially designed to accommodate a start and ending date for indicating the season when the inventory item was available (or not). As mentioned on <u>page 2</u>, three records are related together – the **Inventory** to the **Inventory Maintenance Policy** to the **Inventory Maint Policy Season.** 

In this GG test version, in addition to the seasonal aspect, the IMPS can also be used to denote *virtual inventory* records. The general idea is that maybe, besides cuttings, leaves can also be requested, but only for a specific period. A living plant can of course have leaves, pollen, roots, etc. Most likely these various forms will not all be available at the same time. Also, the decision to distribute any of these items is dependent on the curator and site policies and staff constraints.

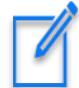

To use the *Virtual Inventory* feature, the accession must have one Physical inventory record with an IMP that has an associated **Inventory Maint Policy Season** (IMPS).

For example, if you have a living plant. Create an inventory record for that plant. What is the typical Distribution form? Cuttings or Budwood? The Inventory record will denote that **Standard Distribution Form**.

| t O | Irder Reque         | st Acces            | sions           | Inventory           | nventory Maintenan | ce Policy IN                      | V Maint Policy S               | Season G                | et Cooperator      | Get Inventory                    | Viability Ge         | et Web Order I         | Request                | Get W 🔹 🕨                    |
|-----|---------------------|---------------------|-----------------|---------------------|--------------------|-----------------------------------|--------------------------------|-------------------------|--------------------|----------------------------------|----------------------|------------------------|------------------------|------------------------------|
| ory | Inventory<br>Prefix | Inventory<br>Number | Inven<br>Suffix | to Inventor<br>Type | Accession          | Inventory<br>Maintenanc<br>Policy | Inventory<br>Maintenan<br>Site | ls Default<br>Inventory | ls<br>? Available? | Standard<br>Distribution<br>Form | Is Auto<br>Deducted? | Availability<br>Status | Quantity<br>On<br>Hand | Quantity<br>On Hand<br>Units |
| 7   | M@R                 | 7                   | RRG             | PL                  | M@R 7 RRG          | M@R-LV                            | NC7                            | Y                       | Y                  | СТ                               | N                    | Available              |                        | count                        |

The Virtual Inventory is then created within an IMPS that relates to the IMP. The IMPS denotes the virtual form that can be distributed during a set season.

| ite Get Orde                           | er Request Acces                   | sions Inventory      | Inventory Maintenance                | Policy INV              | Maint Policy Seasor         | Get Cooperator       | Get Inventory                | Viability Get Web  | Order Request Ge |
|----------------------------------------|------------------------------------|----------------------|--------------------------------------|-------------------------|-----------------------------|----------------------|------------------------------|--------------------|------------------|
| Inventory<br>Maint Policy<br>Season ID | Inventory<br>Maintenance<br>Policy | Distribution<br>Form | Standard<br>Distribution<br>Quantity | Unit of<br>Distribution | Season Start<br>Date Format | Season<br>Start Date | Season<br>End Date<br>Format | Season End<br>Date | is_virtual       |
| 46                                     | M@R-LV                             | LV                   | 50.00000                             |                         | MM/dd                       | 11/01                | MM/dd                        | 11/04              | Y                |

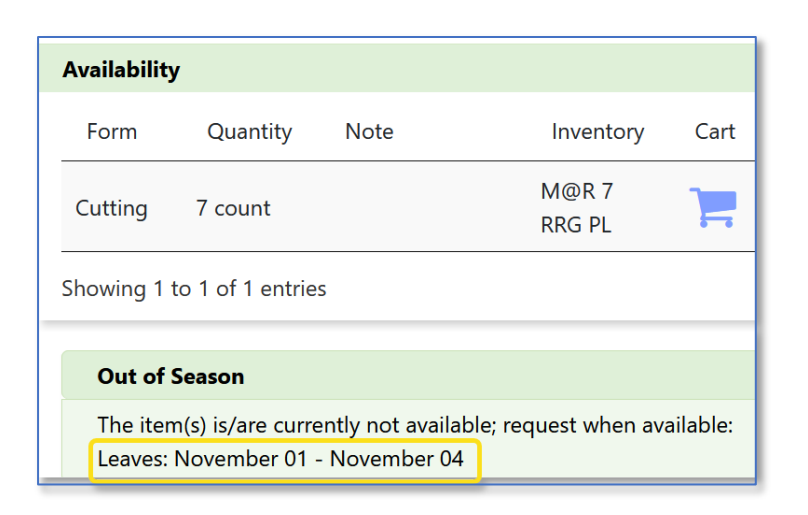

#### After the date has been changed to include the current date:

Site Get Order Request Accessions Inventory Inventory Maintenance Policy INV Maint Policy Season Get Cooperator Get Inventory Viability Get Web Order Request Get Vi

| Inventory<br>Maint Policy<br>Season ID | Inventory<br>Maintenance<br>Policy | Distribution<br>Form | Standard<br>Distribution<br>Quantity | Unit of<br>Distribution | Season Start<br>Date Format | Season<br>Start Date | Season<br>End Date<br>Format | Season End<br>Date | is_virtual |
|----------------------------------------|------------------------------------|----------------------|--------------------------------------|-------------------------|-----------------------------|----------------------|------------------------------|--------------------|------------|
| 46                                     | M@R-LV                             | LV                   | 50.00000                             | [Null]                  | MM/dd                       | 11/01                | MM/dd                        | 11/25              | 2          |
|                                        |                                    |                      |                                      |                         |                             |                      |                              | N                  |            |

| Availa | Availability   |           |      |                            |      |  |  |  |  |  |  |  |  |  |
|--------|----------------|-----------|------|----------------------------|------|--|--|--|--|--|--|--|--|--|
|        | Form           | Quantity  | Note | Inventory                  | Cart |  |  |  |  |  |  |  |  |  |
|        | Cutting        | 7 count   |      | M@R 7<br>RRG PL            | 1    |  |  |  |  |  |  |  |  |  |
|        | Leaves         | 50 count  |      | M@R 7<br>RRG LV<br>virtual | ]=   |  |  |  |  |  |  |  |  |  |
| Showir | ng 1 to 2 of 2 | 2 entries |      |                            |      |  |  |  |  |  |  |  |  |  |

While the leaves are very real, they do not need corresponding inventory records – hence the meaning of "virtual" as used in GRIN-Global.

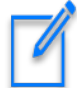

The IMPS dataview was initially designed to denote an "availability season." The curator sets up a date range once, and does not need to edit each year, etc. On one IMPS record, the curator can adjust the season, such as when there is a "late spring," and the flowering (pollen) or the leafing may occur later than usual. By adjusting the one IMPS record to edit the season start and end dates, the season for all inventory records related to that IMPS, via the Inventory Maintenance Policy (IMP) will be adjusted accordingly.

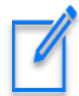

In the current GG model, if an item, whether real or virtual, is being requested, and the current date is not within the IMPS' availability date range, the item cannot be requested. On the PW, a note to that effect will be displayed:

| 0   | Form          | Quantity        | Note          | Inventory       | Cart    |
|-----|---------------|-----------------|---------------|-----------------|---------|
| 0   | Cutting       | 5 count         |               | MAR 5 RRG<br>PL | T       |
| 0   | Seed          | 10 count        |               | MAR 5 RRG<br>SD |         |
| Out | t of Season   |                 |               |                 |         |
| The | item(s) is/ar | e currently not | available: re | quest when ava  | ilable: |

## Setting up Multiple Virtual Inventory for the same Accession

You can set up multiple virtual inventory items referring back to the same Inventory Maintenance Policy (IMP). In the following example, these 5 **Inventory Maint Policy Season** (IMPS) records are linked to the IMP M@R-virt-all.

| nventory<br>Naintenance | Distribution                                                            | Standard                                                                               | 11-2-6                                                                                                    |                                                                                                    |                                                                                                    |                                                                                                    |                                                                                                    |                                                                                                    |
|-------------------------|-------------------------------------------------------------------------|----------------------------------------------------------------------------------------|----------------------------------------------------------------------------------------------------|----------------------------------------------------------------------------------------------------|----------------------------------------------------------------------------------------------------|----------------------------------------------------------------------------------------------------|----------------------------------------------------------------------------------------------------|----------------------------------------------------------------------------------------------------|
|                         | Tom                                                                     | Quantity                                                                               | Distribution                                                                                                    | Season Start<br>Date Format                                                                                                    | Season<br>Start Date                                                                                                    | Season<br>End Date<br>Format                                                                                                    | Season End<br>Date                                                                                                    | is_virtual                                                                                                    |
| @R-virt-all             | LV                                                                      | 1.00000                                                                                |                                                                                                    | MM/dd                                                                                                    | 11/01                                                                                                    | MM/dd                                                                                                    | 11/25                                                                                                    | Y                                                                                                    |
| @R-virt-all             | PO                                                                      | 2.00000                                                                                |                                                                                                    | MM/dd                                                                                                    | 11/01                                                                                                    | MM/dd                                                                                                    | 11/25                                                                                                    | Y                                                                                                    |
| @R-virt-all             | FR                                                                      | 3.00000                                                                                |                                                                                                    | MM/dd                                                                                                    | 11/01                                                                                                    | MM/dd                                                                                                    | 11/25                                                                                                    | Y                                                                                                    |
| @R-virt-all             | RT                                                                      | 4.00000                                                                                |                                                                                                    | MM/dd                                                                                                    | 11/01                                                                                                    | MM/dd                                                                                                    | 11/25                                                                                                    | Y                                                                                                    |
| @R-virt-all             | ст 🔥                                                                    | 5.00000                                                                                |                                                                                                    | MM/dd                                                                                                    | 11/01                                                                                                    | MM/dd                                                                                                    | 11/25                                                                                                    | N D                                                                                                    |
|                         | PR-virt-all<br>PR-virt-all<br>PR-virt-all<br>PR-virt-all<br>PR-virt-all | PR-virt-all LV<br>PR-virt-all PO<br>PR-virt-all FR<br>PR-virt-all RT<br>PR-virt-all CT | PR-virt-all         LV         1.00000           PR-virt-all         PO         2.00000           PR-virt-all         FR         3.00000           PR-virt-all         RT         4.00000           PR-virt-all         RT         5.00000 | PR-virt-all         LV         1.00000           PR-virt-all         PO         2.00000           PR-virt-all         FR         3.00000           PR-virt-all         RT         4.00000           PR-virt-all         CT         5.00000 | PR-virt-all         LV         1.00000         MM/dd           PR-virt-all         PO         2.00000         MM/dd           PR-virt-all         FR         3.00000         MM/dd           PR-virt-all         RT         4.00000         MM/dd           PR-virt-all         RT         5.00000         MM/dd | PR-virt-all         LV         1.00000         MM/dd         11/01           PR-virt-all         PO         2.00000         MM/dd         11/01           PR-virt-all         FR         3.00000         MM/dd         11/01           PR-virt-all         FR         3.00000         MM/dd         11/01           PR-virt-all         RT         4.00000         MM/dd         11/01           PR-virt-all         CT         5.00000         MM/dd         11/01 | PR-virt-all         LV         1.00000         MM/dd         11/01         MM/dd           PR-virt-all         PO         2.00000         MM/dd         11/01         MM/dd           PR-virt-all         FR         3.00000         MM/dd         11/01         MM/dd           PR-virt-all         FR         3.00000         MM/dd         11/01         MM/dd           PR-virt-all         RT         4.00000         MM/dd         11/01         MM/dd           PR-virt-all         CT         F.00000         MM/dd         11/01         MM/dd | PR-virt-all         LV         1.00000         MM/dd         11/01         MM/dd         11/25           PR-virt-all         PO         2.00000         MM/dd         11/01         MM/dd         11/25           PR-virt-all         FR         3.00000         MM/dd         11/01         MM/dd         11/25           PR-virt-all         RT         4.00000         MM/dd         11/01         MM/dd         11/25           PR-virt-all         RT         5.00000         MM/dd         11/01         MM/dd         11/25 |

Note that I am considering the **IMPS** cuttings (CT) record as my primary record – in the sense that this has a corresponding *physical* inventory record. The Inventory record is for a plant, it is not virtual (b) but its distribution form is cuttings (a). Seel also the image below.

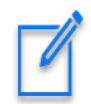

In the image below, note also that the inventory record must have both flag fields equal to Y (b).

| t Site | Get Orde        | er Request          | Accessio            | ns Inver          | ntory Inver       | ntory Maintenance | Policy INV Maint Policy            | Season Ge                      | t Cooperator             | Get Invento      | ory Viability                    | Get Web Orde         | r Request G            | iet We 💶               |
|--------|-----------------|---------------------|---------------------|-------------------|-------------------|-------------------|------------------------------------|--------------------------------|--------------------------|------------------|----------------------------------|----------------------|------------------------|------------------------|
|        | Inventory<br>ID | Inventory<br>Prefix | Inventory<br>Number | Invento<br>Suffix | Inventory<br>Type | Accession A       | Inventory<br>Maintenance<br>Policy | Inventory<br>Maintenan<br>Site | ls Default<br>Inventory? | ls<br>Available? | Standard<br>Distribution<br>Form | ls Auto<br>Deducted? | Availability<br>Status | Quantity<br>On<br>Hand |
|        | 5625395         | M@R                 | 6                   | RRG               | ••                | M@R 6 RRG         | SYSTEM                             | NC7                            | N                        | N                |                                  | N                    | No value               |                        |
|        | 5625408         | M@R                 | 6                   | RRG               | PL                | M@R 6 RRG         | M@R-virt-all                       | NC7                            | Y                        | Y                | ст А                             | N                    | Available              |                        |

All five forms are displayed as possibilities for requesting. Suppose though that you don't want the cuttings to be distributed. Simple enough – change the season (the date range) for the cuttings in the IMPS record. See next page.

| Availat | oility  |          |      |                                         |      |
|---------|---------|----------|------|-----------------------------------------|------|
|         | Form    | Quantity | Note | Inventory                               | Cart |
|         | Cutting | 5 count  |      | M@R 6<br>RRG PL                         | 1    |
|         | Fruit   | 3 count  |      | M@R 6<br>RRG FR<br>virtual              | 1    |
|         | Leaves  | 1 count  |      | M@R 6<br>RRG LV<br><mark>virtual</mark> | 1    |
|         | Pollen  | 2 count  |      | M@R 6<br>RRG PO<br><mark>virtual</mark> | 1    |
|         | Root    | 4 count  |      | M@R 6<br>RRG RT<br>virtual              | 1    |

| Get S | ite Get Order R                        | equest Accessio                    | ns Inventory Inve    | entory Maintenance                   | Policy INV Ma           | int Policy Season           | Get Cooperator       | Get Cooperator Get Inventory Viability Get Web Order Request Get |                    |            |  |  |
|-------|----------------------------------------|------------------------------------|----------------------|--------------------------------------|-------------------------|-----------------------------|----------------------|------------------------------------------------------------------|--------------------|------------|--|--|
|       | Inventory<br>Maint Policy<br>Season ID | Inventory<br>Maintenance<br>Policy | Distribution<br>Form | Standard<br>Distribution<br>Quantity | Unit of<br>Distribution | Season Start<br>Date Format | Season<br>Start Date | Season<br>End Date<br>Format                                     | Season End<br>Date | is_virtual |  |  |
|       | 46                                     | M@R-virt-all                       | LV                   | 1.00000                              |                         | MM/dd                       | 11/01                | MM/dd                                                            | 11/25              | Y          |  |  |
|       | 48                                     | M@R-virt-all                       | PO                   | 2.00000                              |                         | MM/dd                       | 11/01                | MM/dd                                                            | 11/25              | Y          |  |  |
|       | 49                                     | M@R-virt-all                       | FR                   | 3.00000                              |                         | MM/dd                       | 11/01                | MM/dd                                                            | 11/25              | Y          |  |  |
|       | 50                                     | M@R-virt-all                       | RT                   | 4.00000                              |                         | MM/dd                       | 11/01                | MM/dd                                                            | 11/25              | Y          |  |  |
|       | 51                                     | M@R-virt-all                       | СТ                   | 5.00000                              |                         | MM/dd                       | 11/01                | MM/dd                                                            | 11/05              | N          |  |  |

### Now the cuttings option is no longer displayed: (tested on 11/6)

| Availab | oility |          |      |                            |      |
|---------|--------|----------|------|----------------------------|------|
|         | Form   | Quantity | Note | Inventory                  | Cart |
|         | Fruit  | 3 count  |      | M@R 6<br>RRG FR<br>virtual | ]=   |
|         | Leaves | 1 count  |      | M@R 6<br>RRG LV<br>virtual | 7    |
|         | Pollen | 2 count  |      | M@R 6<br>RRG PO<br>virtual | ]=   |
|         | Root   | 4 count  |      | M@R 6<br>RRG RT<br>virtual | ]=   |

## **Testing Steps**

- Create two **Inventory Maintenance Policy** records one for distributing seeds, the second for budwood.
- Create an **Accession** record.
- Create two **Inventory** records for the same accession.
  - a. One is seeds, the other is a plant. For the Seed item, the distribution form is Seeds. For the plant inventory item, the distribution form is Budwood.
- Test these inventory records to see if they are available on the Public Website. Ensure that the two Y/Y fields are working as expected. [The two flag fields, **Is Default Inventory?** and **Is Available?** must be equal to "Y" for the inventory to be available.]
- Create an **Inventory Maint Policy Season** record that uses the IMP name that was used for the *plant* inventory record. Set up a date range that includes the current date. Test by searching the PW.
- Then change the date range to exclude the current date. Test again; search the PW.
- Now for the *virtual inventory* testing. Create another IMPS record, using the same IMP name as you did in step 5, but use LV for the distribution form. Check the **is\_virtual?** field.

Include a date range, and run two tests – similar to before wrt the current date – one date range test includes the current date, the second date range test does not.

• Do another *virtual inventory* test, but this time set the distribution form to Cuttings.